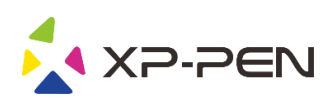

# Tableta gráfica Manual de la Star 06C

Windows 10, 8, 7 y Mac 10.10 o superior

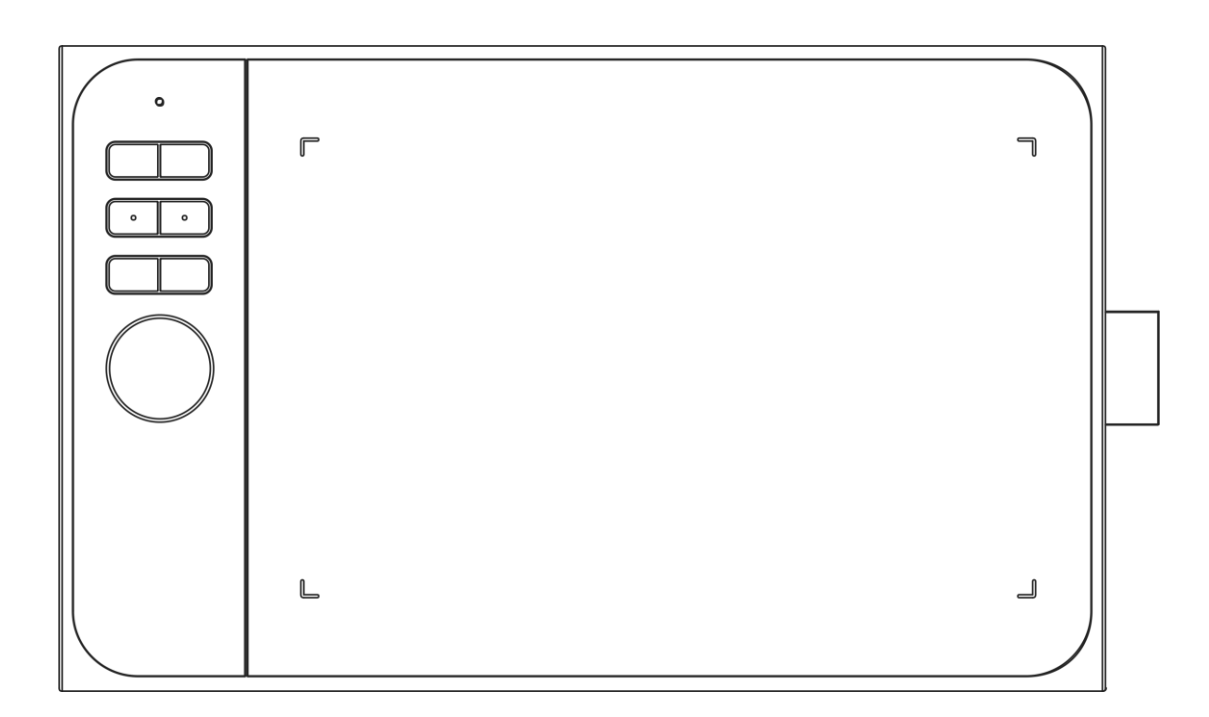

www.xp-pen.es

### **Safety Precautions**

This manual uses the following symbols to ensure that the XP-PEN Tablet is used correctly and safely. Be sure to read and observe the Safety Precautions.

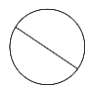

Do not use this product in a control system area that requires a high degree of safety and reliability. In such a system, this product could negatively affect other electronic devices and could malfunction due to the effect of those devices.

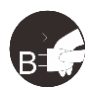

### Turn the power off in areas where use of electronic devices is prohibited.

Turn the power off your tablet when onboard an aircraft or in any other location where use of electronic devices is prohibited, otherwise it may negatively affect other electronic devices in the area. Unplug the USB connector from this product and turn the power off.

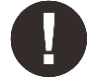

### Keep the product away from infants and young children.

Accessories to this gadget may present a choking hazard to small children. Keep all accessories away from infants and young children.

## 

### Do not place this product on unstable surfaces.

Avoid placing this product on unstable, tilted surfaces or any locations exposed to excessive vibrations. This may cause the tablet to fall or impact surfaces which can result in damage and/or malfunction to the tablet.

### Do not place heavy objects on top of this product.

Do not place heavy objects on the product. Do not step on, or place your body weight on this product as this may cause damage.

### Avoid extreme high or low-temperature exposure to the XP-PEN tablet.

Do not store this product in areas that drop below  $5^{\circ}$ C or above  $40^{\circ}$ C. Avoid locations with excessive temperature fluctuations. This may result in damage to the product and its components.

### Do not disassemble

Do not disassemble or modify this product. Doing so may expose you to heat, fire, electric shock and injury. Disassembling the product will void your warranty.

### Do not use alcohol for cleaning

Never use alcohol, thinner, benzene or other mineral solvents that may discolor and cause deterioration to the product.

### Do not expose to water

Be cautious of water and all liquids that may be near the tablet. Exposure to water or liquid could damage the product.

## 

### Avoid placing metallic objects and especially magnetic objects on the tablet.

Placing metallic and/or magnetic objects on this product during operation may cause malfunction or permanent damage.

### Do not strike the pen against hard objects.

Striking the pen against hard objects can cause damage to the pen.

## Avoid gripping the pen too tightly, and DO NOT use excessive weight/pressure on the Express Key button and pen.

The stylus pen is a high-precision instrument. Avoid pressing too tightly on the Express Key button, and keep any objects from covering the pen to avoid potential damage. Keep the pen away from areas of high dust, contaminants, or any particulate matter that can effect or damage the pen.

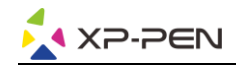

### Limitation of Liability

- 1. XP-PEN shall in no event be liable for damages resulting from fires or earthquakes, including those caused by third parties and those arising from user misuse, abuse or neglect.
- 2. XP-PEN shall in no event be liable for incidental damages- including but not limited to loss of business income, interruption of business activities, corruption or loss of data that arise from use or failure to use this product correctly.
- 3. XP-PEN shall in no event be liable for damage resulting from uses not documented in this manual.
- 4. XP-PEN shall in no event be liable for damages or malfunction arising from the connection to other devices or use of third party software.

## Índice

- I. Descripción del producto
- II. Lápiz óptico
- III. Sustitución de la punta del lápiz
- IV. Instalación del controlador Windows Mac
- V. Instalación del controlador Windows Mac
- VI. Desinstalación del controlador Windows Mac

## **{I. Descripción del producto}**

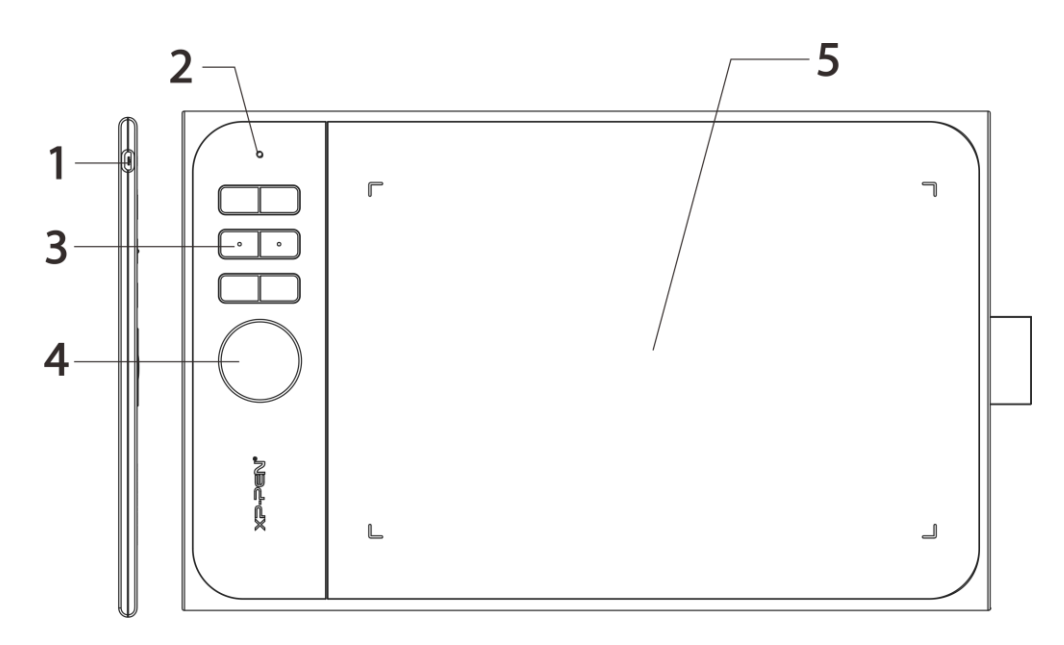

### (1). Puerto USB

- (2). Indicador luminoso de estado
  - a. Blanco, intermitente: el lápiz óptico está dentro del alcance del área de trabajo, pero sin tocarla.
  - b. Blanco, fijo: el lápiz óptico está tocando el área de trabajo.
  - c. Apagado: el lápiz óptico está fuera del rango de detección.
- (3). Teclas de acceso directo
- (4). Tecla giratoria
- (5). Área activa

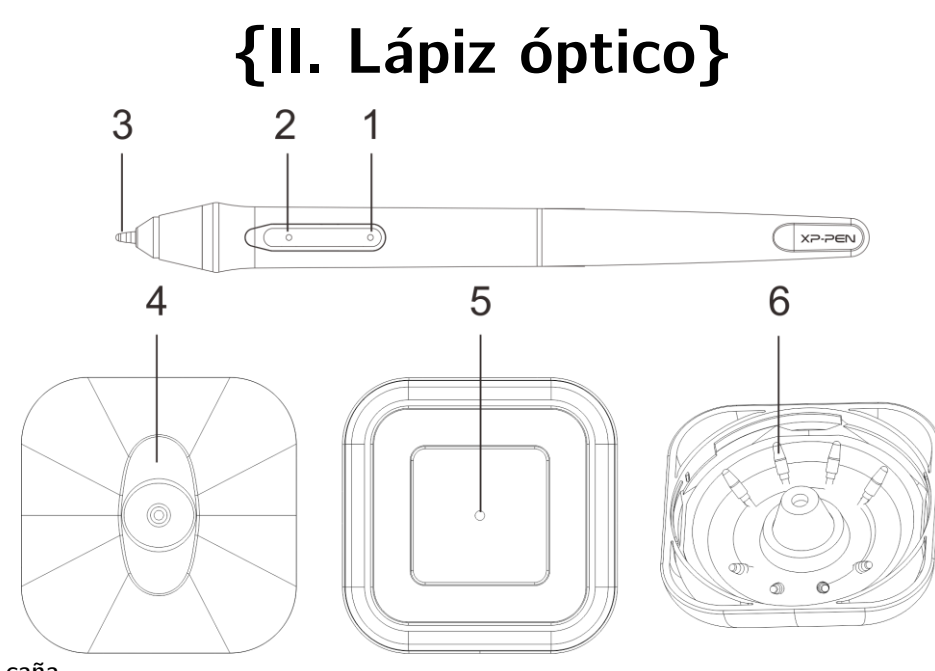

- (1). Botón 2 de la caña
- (2). Botón 1 de la caña
- (3). Punta del lápiz
- (4). Soporte del lápiz (visto desde arriba)
- (5). Cambiador de puntas para el lápiz

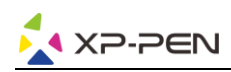

(6). Puntas de repuesto para el lápiz

#### NOTAS:

- a. Las funciones de los botones de la caña se pueden personalizar en la configuración del controlador de la tableta.
- b. El lápiz óptico no utiliza pilas ni necesita cargarse.

## {III. Sustitución de la punta del lápiz}

1. Dele la vuelta al soporte del lápiz e inserte la punta del lápiz óptico en el agujero del centro. Incline ligeramente el lápiz óptico para que la punta

se enganche en el borde del agujero y, a continuación, separe el lápiz óptico y el soporte para extraer la punta.

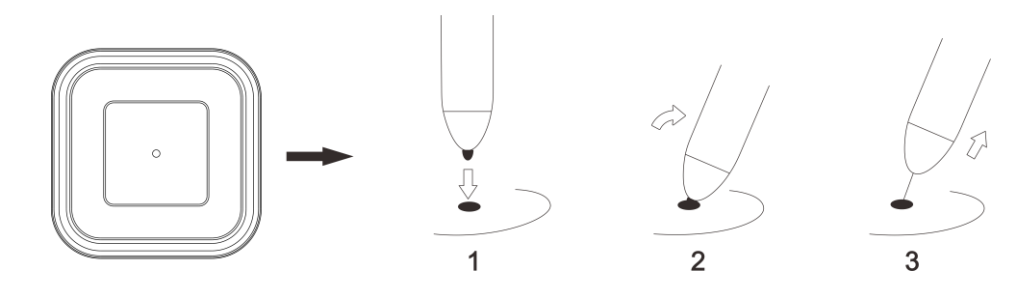

2. Gire la mitad superior del soporte del lápiz en el sentido contrario a las agujas del reloj para separarla de la parte inferior.

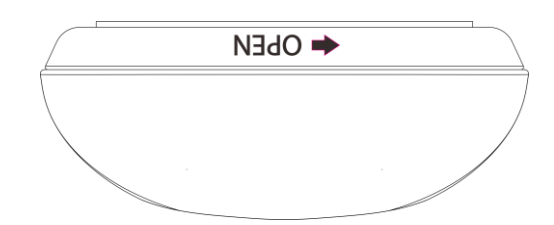

3. Saque una punta para lápiz nueva del interior del soporte del lápiz.

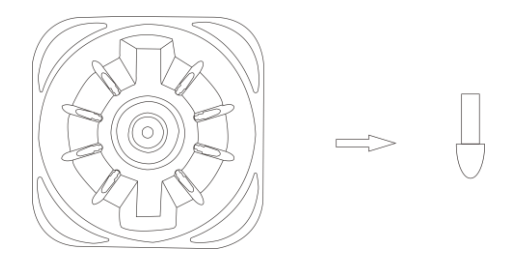

4. Introduzca la nueva punta para lápiz directamente en el lápiz óptico.

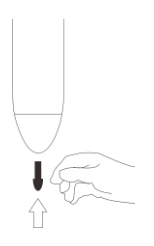

## {IV. Instalación del controlador}

Sistemas operativos compatibles: Windows 10, 8 o 7 Mac OS X 10.10 o superior

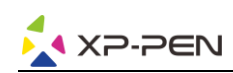

NOTAS:

(1). Desactive cualquier antivirus o cortafuegos y cierre cualquier programa no esencial que funcione en segundo plano antes de comenzar con la instalación.

Algunos programas, como OneDrive y Dropbox, pueden acaparar archivos importantes e impedir así una correcta instalación.

En los ordenadores Windows, compruebe la bandeja del sistema en la esquina inferior derecha de la pantalla y cierre cualquier programa que no esté relacionado con el *hardware* de su ordenador.

- (2). Desinstale cualquier *software* existente de la tableta antes de intentar instalar el controlador de la Star 06C. Otros controladores de la tableta entrarían en conflicto con el controlador de la 06C e impedirían una instalación completa.
- (3). Puede descargar la última versión del controlador desde la página web de XP-PEN (www.xp-pen.es). Si decide descargar el controlador desde la página web, asegúrese de extraer el contenido del archivo .zip antes de ejecutar el «.exe» o el «.pkg».

### Windows

- (1). Conecte la Star 06C a su ordenador con el cable USB incluido.
- (2). Descargue el último controlador de la Star 06C desde la sección de asistencia de nuestra página web, www.xppen.es
- (3). Después de instalarlo correctamente, se mostrará el icono del controlador ( 🔯 ) en la bandeja del sistema y en el escritorio. Si no ve el icono, desinstale el controlador, reinicie y repita el paso 2.

### Mac

- (1). Conecte la Star 06C a su ordenador con el cable USB incluido.
- (2). Descargue el último controlador de la Star 06C desde la sección de asistencia de nuestra página web, www.xppen.es
- (3). Extraiga el contenido del archivo «.zip» antes de ejecutar el «.pkg».

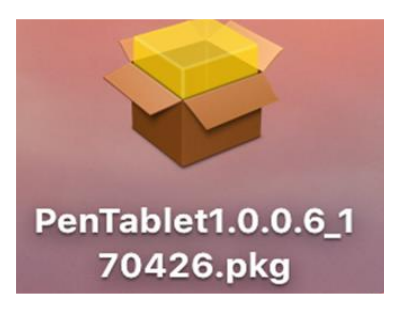

## {V. Instalación del controlador}

### Notas:

(a). Las teclas exprés de la Star 06C están diseñadas para funcionar en teclados con inglés de los Estados Unidos. Algunas teclas pueden no funcionar correctamente con otros idiomas de teclado.

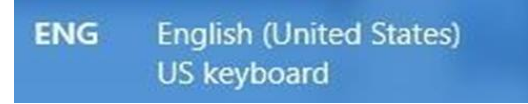

(b). Por defecto, las teclas exprés de la Star 06C están asignadas a los atajos de teclado estándar de Photoshop. Las teclas se pueden personalizar para que funcionen de forma eficiente en otro programa.

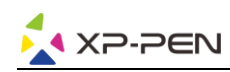

### Windows

### 1. Ajustes de los botones de la caña

Aquí podrá personalizar las funciones de los botones de la caña de su lápiz para tableta. Utilice la opción de «Tecla de función» para personalizar las pulsaciones de teclas.

### 2. Sensibilidad de pulsación y presión actual del lápiz

Una mayor sensibilidad significa que el nivel de presión digital aumentará aplicando menos presión física. La presión actual del lápiz muestra el nivel actual de presión ejercida sobre la tableta y se puede utilizar para probar la presión del lápiz.

### 3. Modo de ratón

Modo absoluto (lápiz): modo estándar de la tableta; cada punto del área de trabajo de la tableta se corresponde con un punto absoluto de la pantalla de su ordenador.

Modo relativo (ratón): modo de ratón; el área de trabajo de la tableta no se corresponde con puntos absolutos de la pantalla de su ordenador, sino que su lápiz funciona como un ratón estándar.

### 4. Pantalla actual

La Star 06C se puede configurar para usarse con uno, dos o varios monitores. Aquí puede modificar las dimensiones del área de trabajo de su tableta que se muestra en pantalla.

### 5. Modo para diestros y zurdos

La Star 06C está configurada por defecto para ser utilizada por personas diestras. Cuando cambie al modo para zurdos, asegúrese de girar la tableta física 180 grados para que las teclas de acceso directo queden en el lado opuesto.

### 6. Windows Ink

Aquí podrá activar y desactivar la función de Windows Ink. Mediante su activación, se activa la compatibilidad de Windows Ink y de las aplicaciones que se ejecutan mediante Windows Ink.

### 7. Teclas exprés

Utilice la tecla de función para establecer pulsaciones personalizadas para sus teclas de acceso directo.

| Pentablet            |                  |                                           |            |                           | - 0                                     |
|----------------------|------------------|-------------------------------------------|------------|---------------------------|-----------------------------------------|
|                      | XP-Pen Star      | 06C                                       |            | ~                         |                                         |
| Barrel Button Settin | gs               | Current Screen                            |            |                           |                                         |
| 1111                 |                  | Monito                                    | r1         | <ul> <li>✓ ust</li> </ul> | om Display Mapp                         |
|                      | Function Key     | ✓ X: 0                                    | Y: 0       | W: 1366                   | H: 768                                  |
| 181                  | [Shift]          | 1 (M) (M) (M) (M) (M) (M) (M) (M) (M) (M) | 2 8 m a 8  | 14794/14/14/1             |                                         |
|                      | Function Key     |                                           |            | *******                   |                                         |
| 4                    | [Ctrl]           | ST 10 4                                   |            |                           |                                         |
| $\bigvee$            |                  | 13 40                                     | 8 % % m    |                           |                                         |
| •                    |                  | 3 .9 3                                    |            | ****                      |                                         |
| Click Sensitivity    |                  | 22.00 3                                   |            | W va va va                |                                         |
| Light                |                  | Heavy                                     |            |                           |                                         |
|                      |                  |                                           | *******    | 1 A R                     | 1 1 1 1 1 1 1 1 1 1 1 1 1 1 1 1 1 1 1 1 |
|                      |                  | _                                         |            |                           |                                         |
| Current Pen Pres     | sure             |                                           |            |                           |                                         |
|                      |                  | _ 0                                       | 6          |                           |                                         |
| Mouse Mode           |                  |                                           | X ///      |                           | 7                                       |
| Absolute Mod         | e O Relative Mod | de                                        |            |                           |                                         |
|                      |                  |                                           |            |                           |                                         |
|                      |                  | <b>X:</b> 0                               | Y: 0       | W:25.4                    | H: 15.24 [cm]                           |
|                      |                  | OLeft                                     | Hand Mode  | Right                     | nt Hand Mode                            |
| X2-                  | PEN              | Max Ad                                    | ctive Area | Dis                       | play Ratio                              |
| Click to visi        | t our website    |                                           |            |                           |                                         |
|                      | tour website     |                                           |            |                           | Express Ke                              |
|                      |                  |                                           |            |                           | -                                       |
| Windows Ink          | Defa             | ult OK                                    |            | Cancel                    | Apply                                   |

### Mac

### 1. Lápiz

En esta pestaña, puede personalizar las funciones de los botones de la caña de su lápiz óptico, ajustar la sensibilidad de presión y probar la presión de su lápiz.

Haga clic en «Ajustes predeterminados de los botones» para restablecer los ajustes de fábrica.

### 2. Monitor

La pestaña del «Monitor» le permite configurar su tableta para un uso con uno, dos o varios monitores. La tableta también se puede configurar para usar solo una parte de su pantalla.

### 3. Área de la tableta

En esta pestaña puede ajustar el área de trabajo de su tableta que se muestra en pantalla.

«Monitor completo» selecciona automáticamente el área de trabajo más grande posible. «Relación de pantalla» ajusta el área de trabajo en pantalla de la tableta para que coincida con la resolución del monitor.

La Star 06C también puede configurarse en esta pestaña para ser utilizada por diestros o por zurdos. Cuando cambie al modo para zurdos, asegúrese de girar la tableta física 180 grados para que las teclas de acceso directo queden en el lado opuesto.

Modos absolutos y relativos

Modo absoluto (lápiz): modo estándar de la tableta; cada punto del área de trabajo de la tableta se corresponde con un punto absoluto de la pantalla de su ordenador.

Modo relativo (ratón): modo de ratón; el área de trabajo de la tableta no se corresponde con puntos absolutos de la pantalla de su ordenador, sino que funciona como un ratón estándar.

### 4. Teclas exprés

En la pestaña de teclas exprés, podrá seleccionar las funciones que prefiera para las teclas de acceso directo de la Star 06C. Utilice la opción de «Restablecer las definiciones del cliente» para personalizar las pulsaciones de teclas. Haga clic en «Función de deslizamiento definida (multiselección)» para añadir o eliminar funciones de la cola de las teclas K1<sup>~</sup>K6.

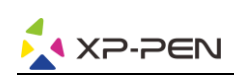

### 5. Información

Esta pestaña muestra la versión actual del software de su controlador.

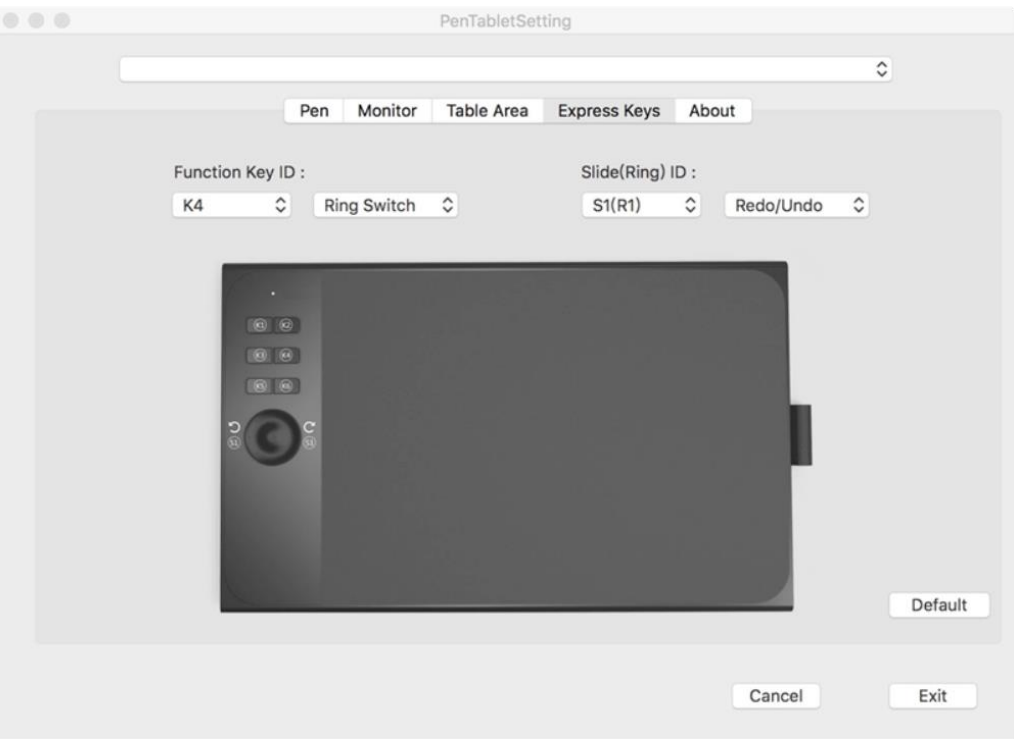

## {VI. Desinstalación del controlador}

### Windows

En el menú de inicio, abra [Configuración] [Aplicaciones y características]. Busque «Pen tablet» y haga clic en «Desinstalar». Siga las instrucciones que se muestran en la pantalla.

### Mac

Abra el [Finder] [Aplicación] [Pen tablet], haga clic en «Desinstalar Pen tablet» y siga las instrucciones que se muestran en la pantalla.